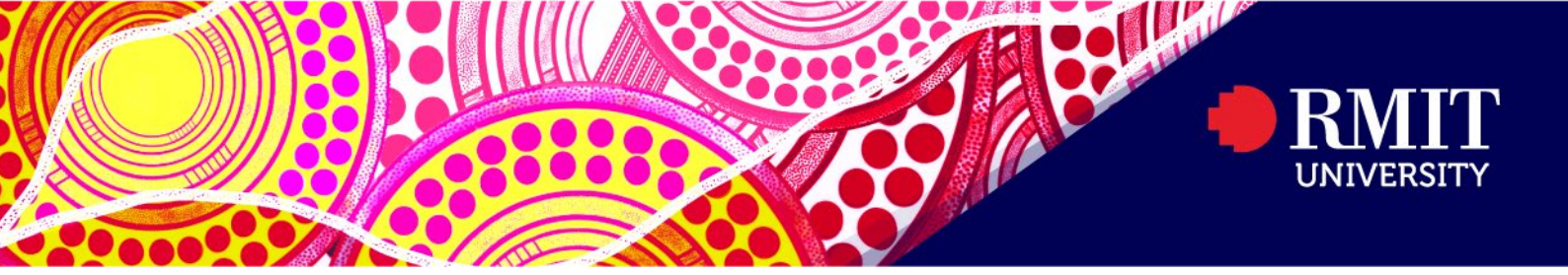

## Viewing your Exam Timetable

Please note you may not be able to view your Exam timetable on the mobile app.

- 1. Login to <u>myTimetable</u>.
- 2. Click Timetable at the top.

| RMIT   myTimetable |                                                                                                    |   |
|--------------------|----------------------------------------------------------------------------------------------------|---|
|                    | Hom Timetable references LiveCal Help Logout J                                                                    | ¢ |
|                    | Home                                                                                                    |   |
|                    |                                                                                                    | - |
|                    | Welcome to myTimetable - 2023                                                                                     |   |
|                    | Notices (last updated 21 April 2023)   • Semester 2 2023 timetables to be re-published 22 May 2023, as read only. |   |
|                    | Key dates:                                                                                                    |   |
|                    | Higher Education:                                                                                                 |   |
|                    | • Semester 1 timetables are in ready only mode , no further student changes are possible for semester 1 classes.  |   |
|                    | Vocational Education:                                                                                             |   |
|                    | Semester 1 timetables are in ready only mode , no further student changes are possible for semester 1 classes.    |   |

3. Select All Weeks.

|          |                                        |            | Hor        | ne Timetable  | Preferences | LiveCal He | lp Logout  | Ļ |  |  |
|----------|----------------------------------------|------------|------------|---------------|-------------|------------|------------|---|--|--|
|          | e T                                    | _          | Tir        | netable Weeks | -           |            | Weeks      |   |  |  |
|          | 15/05/2023 - 21/05/2023 (current week) |            |            |               |             |            |            |   |  |  |
|          | 15/5 (Mon)                             | 16/5 (Tue) | 17/5 (Wed) | 18/5 (Thu)    | 19/5 (Fri)  | 20/5 (Sat) | 21/5 (Sun) |   |  |  |
| 8:00 AM  |                                        |            |            |               |             |            |            | * |  |  |
|          |                                        |            |            |               |             |            |            |   |  |  |
| 9:00 AM  |                                        |            |            |               |             |            |            |   |  |  |
|          |                                        |            |            |               |             |            |            |   |  |  |
| 10:00 AM |                                        |            |            |               |             |            |            |   |  |  |
|          |                                        |            |            |               |             |            |            |   |  |  |
|          |                                        |            |            |               |             |            |            |   |  |  |
| 11.00 AM |                                        |            |            |               |             |            |            |   |  |  |
|          |                                        |            |            |               |             |            |            |   |  |  |
| 12:00 PM |                                        |            |            |               |             |            |            |   |  |  |
|          |                                        |            |            |               |             |            |            |   |  |  |
| 1:00 PM  |                                        |            |            |               |             |            |            |   |  |  |

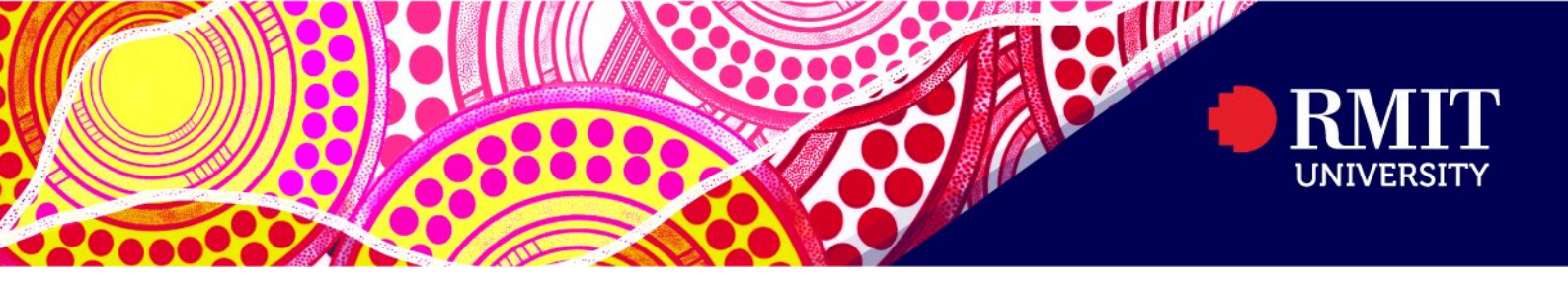

4. Select the List View. Exams will be displayed under External Activities showing; Course, Day, Time, Location, Duration, Date and Seat number. Grid View is also available.

|               |                                                                                                    |                                                                             |                                                    | H                                                  | ome      | Timeta            | ble      | Preference        | es LiveCa  | al Hel       | p Log                          | gout          |
|---------------|----------------------------------------------------------------------------------------------------|-----------------------------------------------------------------------------|----------------------------------------------------|----------------------------------------------------|----------|-------------------|----------|-------------------|------------|--------------|--------------------------------|---------------|
| ا لکا ل       | T                                                                                                    | •—                                                                          |                                                    | T                                                  | ïmetable | Week              | s        |                   |            | All V        | Veeks                          | ::::          |
| •             |                                                                                                    |                                                                             |                                                    |                                                    | All We   | eeks              |          |                   |            |              |                                |               |
| ıbject Code   |                                                                                                    | Subject Descr                                                               | iption                                             | Group                                              | Activity | Day               | Time     | Campus            | Location   | Duration     | n Weeks                        | Act           |
| W1024_2310    | _1699_AUSCY                                                                                                    | Aust Property L                                                             | .âw                                                | TUT01                                              | 01       | Wed               | 17:30    | Melbourne<br>City | 013.02.029 | 1.5 hrs      | 1/3-5/4,<br>19/4-<br>24/5      | ' Aust<br>Law |
| W1026_2280    | _1004_AUSCY                                                                                                    | Aust Company                                                                | Law                                                | LTL11                                              | 01       | Mon               | 17:30    | Melbourne<br>City | 013.01.001 | 1.5 hrs      | 9/1-6/2                        | Aus<br>Law    |
| W1030_2310_   | _1701_AUSCY                                                                                                    | Civil Procedure                                                             |                                                    | TUT01                                              | 01       | Tue               | 17:30    | Melbourne<br>City | 013.02.029 | 1.5 hrs      | 28/2-<br>4/4,<br>18/4-<br>23/5 | Civi          |
| N1043_2310    | _1695_AUSCY                                                                                                    | Wills and Succe                                                             | ssion                                              | TUT01                                              | 01       | Thu               | 17:30    | Melbourne<br>City | 080.11.009 | 1.5 hrs      | 2/3-6/4,<br>20/4-<br>25/5      | -             |
| ernal Activit | ties                                                                                                    |                                                                             |                                                    |                                                    |          |                   |          |                   |            |              |                                |               |
| am LAW10      | ption<br>24 Australian                                                                                                    | Property Law                                                                | Da<br>We                                           | y Time<br>d 13:19                                  | E Locat  | tion<br>7 Hall, E | Building | 16, Level 5       | 2 hrs 1    | on<br>5 mins | Dates 14/6                     | seat -        |
| m LAW103      | 30 Civil Proced                                                                                                    | dure                                                                        | Tue                                                | e 13:19                                            | 5 Storey | r Hall, E         | Building | 16, Level 5       | 2 hrs 1    | 5 mins 🛛 🕄   | 20/6 9                         | seat -        |
|               |                                                                                                    |                                                                             |                                                    |                                                    |          |                   |          |                   |            | All Wee      | ks                             |               |
|               |                                                                                                    |                                                                             |                                                    |                                                    | All We   | eks               |          |                   |            | All Wee      | eks III                        |               |
|               | Mon                                                                                                    | Tue                                                                         |                                                    | Ned                                                | All We   | eks               |          | Fri               | Sət        | All Wee      | Sun                            |               |
| :00 AM        | Mon                                                                                                    | Tue                                                                         | Ŋ                                                  | Ned                                                | All We   | eks<br>Thu        |          | Fri               | Sat        | All Wee      | Sun                            |               |
| 00 AM         | Mon                                                                                                    | Tue                                                                         | 1                                                  | Wed                                                | All We   | eks               |          | Fri               | Sat        | All Wee      | Sun                            |               |
| 00 AM         | Mon                                                                                                    | Tue                                                                         | ,<br>                                              | Wed                                                | All We   | eeks<br>Thu       |          | Fri               | Sat        |              | Sun                            |               |
| 00 AM         | Mon I                                                                                                    | Tue                                                                         | , , , , , , , , , , , , , , , , , , ,              | Wed                                                | All We   | eeks              |          | Fri               | Sat        |              | Sun                            |               |
| MA 00.        | Mon I                                                                                                    | Tue                                                                         |                                                    | Ned                                                | All We   | inu .             |          | Fri               | Sat        |              | Sun                            |               |
| 00 AM         | Mon                                                                                                    | Tue                                                                         |                                                    | Wed                                                | All We   | rhu               |          | Fri               | Sat        |              | Sun                            |               |
| 00 AM         | Mon / / / / / / / / / / / / / / / / / / /                                                                                                    | Tue<br>ixam                                                                 | Exam                                               | //ed                                               | All We   | reks              |          | Fri               | Sat        |              | Sun                            |               |
| 00 AM         | Mon Free Provide Provide Provi | Tue<br>Xam<br>AW1030 Civil<br>Torcedure<br>Torce Hall,<br>Solding 16, Level | Exam<br>LAW10<br>Proper<br>Buildin                 | 24<br>Jan<br>ty Law<br>Hall,<br>g 16, Level        | All We   | rhu inu           |          | Fri               | Sat        |              | Sun                            |               |
| 200 AM        | Mon I                                                                                                    | Tue<br>Xam<br>AVY1020 Civil<br>Torey Hall,<br>Julding 16, Level             | Exam<br>LAW10<br>Austrol<br>Storey<br>Buildin<br>5 | Wed<br>24<br>2an<br>by Law<br>Hall,<br>g 16, Level | All We   | inu inu           |          | Fri               | Sat        |              | Sun                            |               |